## **Recover Your MyMercy Password**

Steps to reset your MyMercy password in the MyMercy+ app

## Before downloading the new app, please make sure your operating system is up to date.

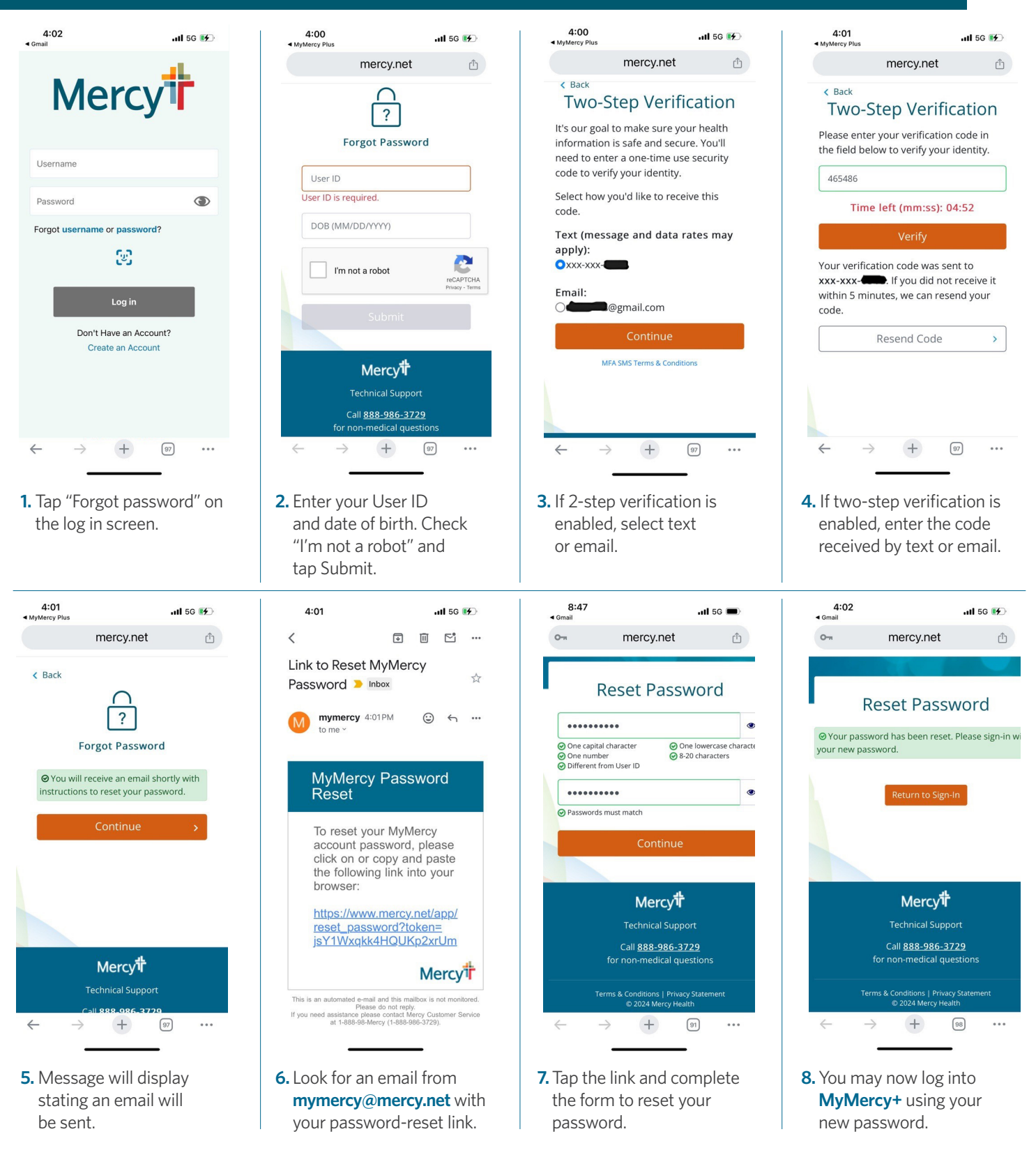

MyMercy<sup>+</sup>